## Configurazione del Browser per l'utilizzo con il dispositivo di firma

Verifica libreria utilizzata dal dispositivo di firma

Aprire InfoCert Dike 6. Cliccare sul menu Configurazione 🔅 e successivamente su Dispositivi:

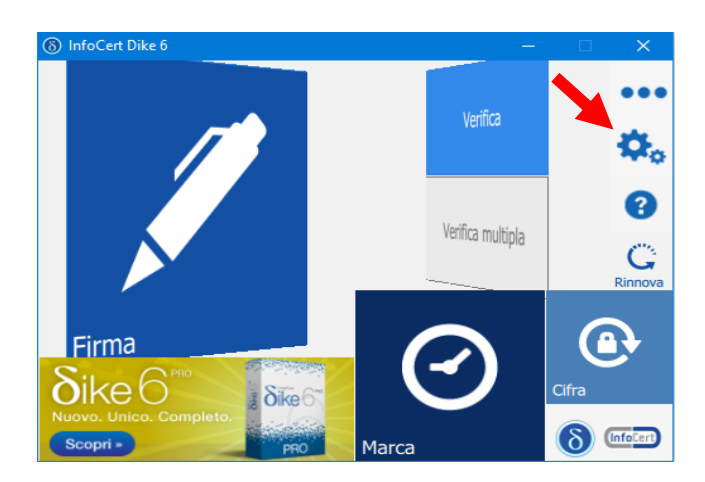

Nel menu **Dispositivi** (Punto 1) scegliere il dispositivo da gestire (Punto 2) e selezionare **InfoCert Key 0**. Quindi cliccare sull'icona **"i"** (Punto 3).

Verificare il nome della Libreria (inp11lib):

| 🗘 Generale         | 2                        | Sono stati rilevati 2 dispositivi. Scegliere il dispositivo da gestire: 3<br>InfoCert Key 0 |
|--------------------|--------------------------|---------------------------------------------------------------------------------------------|
| 🎯 Marcatura Tempo  | orale                    | Attivazione dispositivo                                                                     |
| 🕘 Firma Remota     | (8) Informazio           | Cambio PIN ni sul dispositivo                                                               |
| Connessione        | Lettore:<br>ATR:         | InfoCert Key 0                                                                              |
| 🖞 Dispositivi      | Libreria:<br>Produttore: | inp11lib T Incard                                                                           |
| Cronologia Certifi | Modello:<br>Seriale:     | CNS                                                                                         |
| K Licenza PRO ed E | Chiudi                   |                                                                                             |
|                    |                          |                                                                                             |
|                    |                          |                                                                                             |

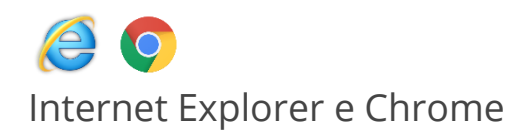

Il middleware corretto per l'importazione dei certificati dei dispositivi 7028[...] è il **SafeDive2** scaricabile dal sito Infocert SpA al link:

- <u>https://www.firma.infocert.it/software/SafeDive2\_setup.zip</u>

Al termine dell'installazione riavviare il sistema.

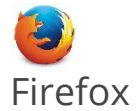

## 1.2 Configurazione

1. Avviare il browser e selezionare la voce "Opzioni".

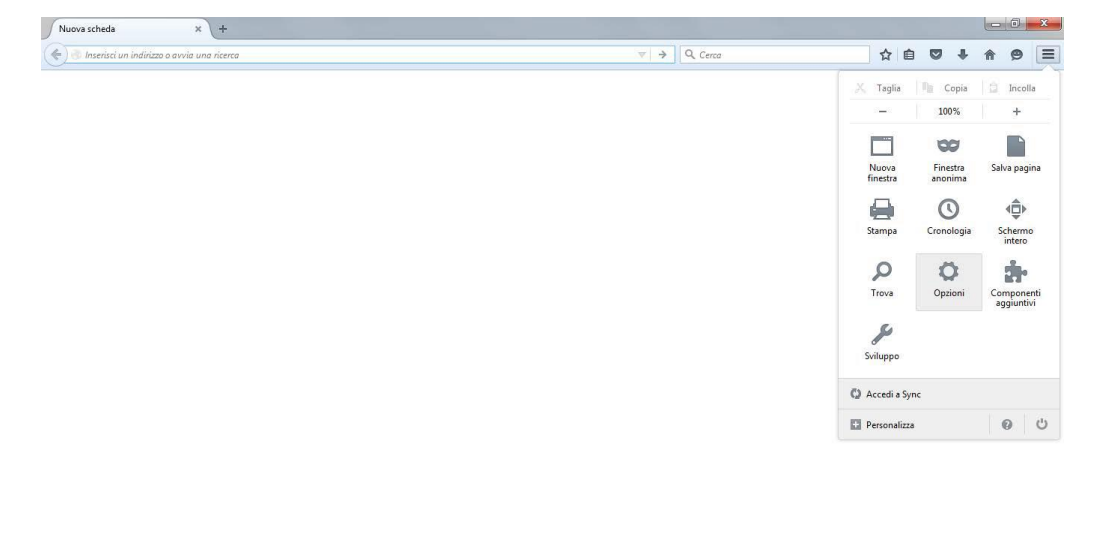

2. Selezionare la funzione "**Avanzate**" dall'elenco posto sulla sinistra dello schermo e, successivamente la sezione "**Certificati**".

| 🛱 Opzioni         | × +                                                                                      |               |
|-------------------|------------------------------------------------------------------------------------------|---------------|
| Firefox about:pre | ferences#advanced                                                                        | ☆ 自 ♥ ↓ ♠ ♥ 〓 |
| 0 Generale        | Avanzate                                                                                 |               |
| Q Ricerca         | Generale Condivisione dati Rete Aggiornamenti Certificati                                |               |
| Applicazioni      | Richieste<br>Quando un sito web richiede il certificato personale:                       |               |
| Sicurezza         | Selezionane uno automaticamente     Shiedi ogni volta                                    |               |
| 🌒 Sync            | ✓ Interroga risponditori <u>Q</u> CSP per confermare la validità attuale dei certificati |               |
|                   | Mostra certificati Dispositivi di sicurezza                                              |               |
|                   |                                                                                          |               |
|                   |                                                                                          |               |
|                   |                                                                                          |               |
|                   |                                                                                          |               |

- 3. All'interno della sezione "Certificati"
  - Verificare l'attivazione dell'opzione "Selezionane uno automaticamente"
  - Cliccare su "Dispositivi di Sicurezza"
  - Cliccare su "**Carica**" dopo aver verificato l'inserimento del dispositivo digitale che contiene il certificato di autenticazione.

| Moduli e dispositivi di sicurezza                             | Dettagli | Valore | Accedi                  |
|---------------------------------------------------------------|----------|--------|-------------------------|
| NSS Internal PKCS #11 Module                                  |          |        | Esci                    |
| Servizi crittografici generici<br>Disp. di sicurezza software |          |        | Cambia <u>p</u> assword |
| Modulo radice predefinito                                     |          |        | <u>C</u> arica          |
| Builtin Object Token                                          |          |        | <u>C</u> arica          |
|                                                               |          |        | Attiva <u>F</u> IPS     |
|                                                               |          |        |                         |
|                                                               |          |        |                         |
|                                                               |          |        |                         |
|                                                               |          |        |                         |
|                                                               |          |        |                         |

N.B. : Verranno visualizzati SOLO i certificati compatibili con l'indirizzo e-mail dell'account selezionato.

| Inserire le informazioni per il modu | ulo che si vuole aggiunger |
|--------------------------------------|----------------------------|
| Nome modulo: Nuovo modulo            | PKCS#11                    |
| Nome <u>f</u> ile modulo:            | Sf <u>og</u> lia           |
|                                      | OK Annulla                 |

5. Inserire nel campo "**Nome modulo**" un nome a proprio piacimento che identifichi il tipo di dispositivo utilizzato. E' anche possibile lasciare il valore di default che compare a video.

6.Nel campo "**Nome file modulo**" inserire uno dei seguenti valori in base al numero di serie della smart card utilizzata:

- inp11lib.dll per smartcard: 7028..
- ipmpki32.dll per smartcard: 1201..., 1202..., 1203...
- bit4ipki.dll per smartcard: 7420.., 1204.., 1205.., 6090...
- bit4opki.dll per smart card Oberthur: 170.., 190..
- cvP11\_M4.dll per smartcard: 16..
- si\_pkcs11.dll per smartcard: 1401.., 1402.., 1501.., 1502..
- cmp11.dll per smart card: 1503...

## P.S. Nel nostro caso "inp11lib.dll"

## 7.Cliccare su "OK"

Verrà richiesta una conferma, cliccare su "**OK**" Verrà visualizzato un messaggio che conferma l'installazione del modulo, cliccare su "**OK**" Cliccare su OK per chiudere "**Dispositivi di Sicurezza**"

11.Tornare alla pagina delle funzioni **Avanzate**, cliccare su "**Mostra certificati**" e inserire il **PIN** del dispositivo.

| ? | Inserire la password principale per CNS. |
|---|------------------------------------------|
|   | •••••                                    |
|   | OK Annulla                               |

| Sono presenti certificati su file che identificano                                                                                                    | le seguenti autorità di certificazione:                                                |              |
|----------------------------------------------------------------------------------------------------|----------------------------------------------------------------------------------------|--------------|
| Nome certificato                                                                                                    | Dispositivo di sicurezza                                                               | E.           |
| 🔺 (c) 2005 TÜRKTRUST Bilgi İletişim ve Bilişim G                                                                                                    | δũν                                                                                    | <u>^</u>     |
| <ul> <li>A-Trust Ges. f. Sicherheitssysteme im elektr. I<br/>A-Trust-nQual-03</li> <li>AC Camerfirma S.A.<br/>Chambers of Commerce Root - 2008</li> </ul> | Dat<br>Builtin Object Token<br>Builtin Object Token                                    |              |
| Global Chambersign Root - 2008<br>AC Camerfirma SA CIF A82743287<br>Visualizza Modifica attendibilità                                                     | Builtin Object Token<br>mpo <u>r</u> ta Esp <u>o</u> rta <u>E</u> limina o considera i | nattendibile |

12.Selezionare la sezione "Autorità"

- Prima di procedere alla configurazione del software di autenticazione con Firefox V.41.0 è necessario importare i certificati della Certification Authority InfoCert all'interno del sistema operativo.
   E' quindi necessario eseguire il download dei Certificati della C.A. InfoCert preventivamente dal sito:
  - o https://www.firma.infocert.it/installazione/certificato.php

alla voce: (certificato CA InfoCert Servizi di Certificazione) e salvarlo su una qualsiasi directory del proprio P.C.

13.Cliccare su "Importa".

- 14.Selezionare la directory in cui sono stati scaricati i certificati root
- 15.Selezionare il certificato InfoCert\_Servizi\_di\_Certificazione.cer e cliccare su "Apri"

| ownload certifi                   | cato                                    |                                                |                             |                  | ×                  |
|-----------------------------------|-----------------------------------------|------------------------------------------------|-----------------------------|------------------|--------------------|
| È stato richies                   | o di dare fiducia a                     | a una nuova autorità                           | di certificazione           | (CA).            |                    |
| Considerare at                    | ttendibile "InfoCer                     | rt Servizi di Certificazi                      | one" per i segue            | enti utilizzi?   |                    |
| 🔽 Dai fiducia                     | a questa CA per l                       | l'identificazione di sit                       | i web.                      |                  |                    |
| 👿 Dai fiducia                     | a questa CA per l                       | l'identificazione di ut                        | enti di posta.              |                  |                    |
| 🔽 Dai fiducia                     | a questa CA per l                       | l'identificazione di pr                        | oduttori softwar            | e.               |                    |
| Prima di dare<br>le politiche e p | fiducia a questa C<br>procedure da essa | A per un qualsiasi sc<br>adottate (se disponit | opo, è consigliat<br>vili). | oile esaminare i | l suo certificato, |
| Visualizza                        | Esamina certific                        | ato CA                                         |                             |                  |                    |
| 17                                |                                         |                                                |                             | ОК               | Annulla            |

16.Selezionare ora "Dai fiducia a questa CA" per tutti gli scopi indicati e poi clicca su "OK"

17.Cliccare su "OK" per chiudere la "Gestione Certificati"

18.Cliccare su "OK" per chiudere la finestra "Opzioni"

19. Ripetere le operazioni dal punto **15** al punto **18** per il certificato **InfoCert\_Servizi\_di\_Certificazione 2.cer**.